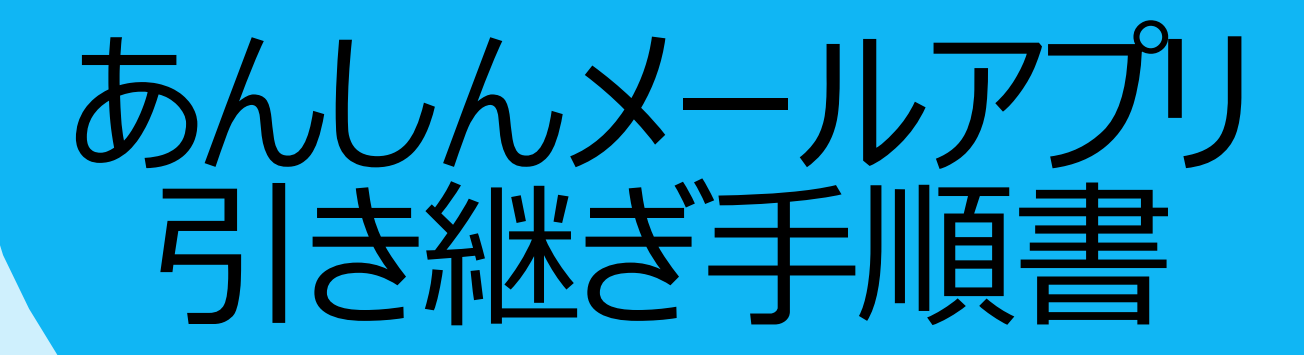

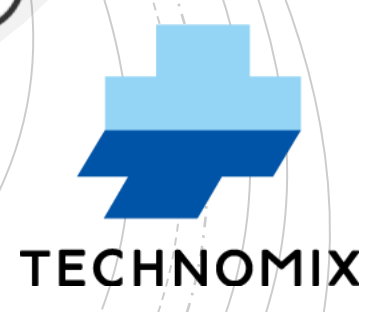

 $\bigcirc$ 

あんしんメール

TECHNOMIX

## その前に・・・

## 【データ引き継ぎ時のご注意】

① 『旧携帯』から『新携帯』にデータを引き継ぎたい場合は必ず、 『旧携帯』で引き継ぎ 設定をする必要があります。

※設定をせずに、データを引き継ぐことはできません。

※『旧携帯』が利用できない(Wi-Fiに繋げられない、旧携帯が手元にない)等、

データ引き継ぎ設定ができない場合は、再度「新規登録」をお願いいたします。

- 引き継ぎ設定をせずに、『旧携帯』からアプリをアンインストールした場合、データを 引き継ぐことはできません。
- ③ 『旧携帯』の«ユーザーID»や«秘密のパスワード»、«PINコード»は、メモやスクリーン ショットなどで必ずお控えください。

1・『旧携帯』で引き継ぎ設定を行う

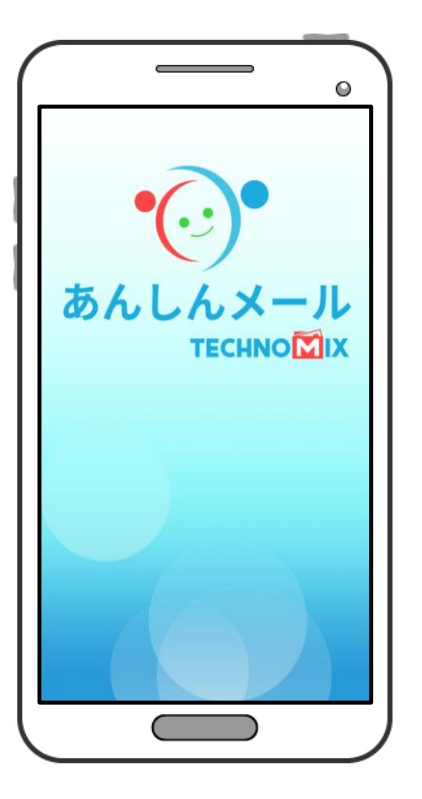

「あんしんメール」アプリを開く

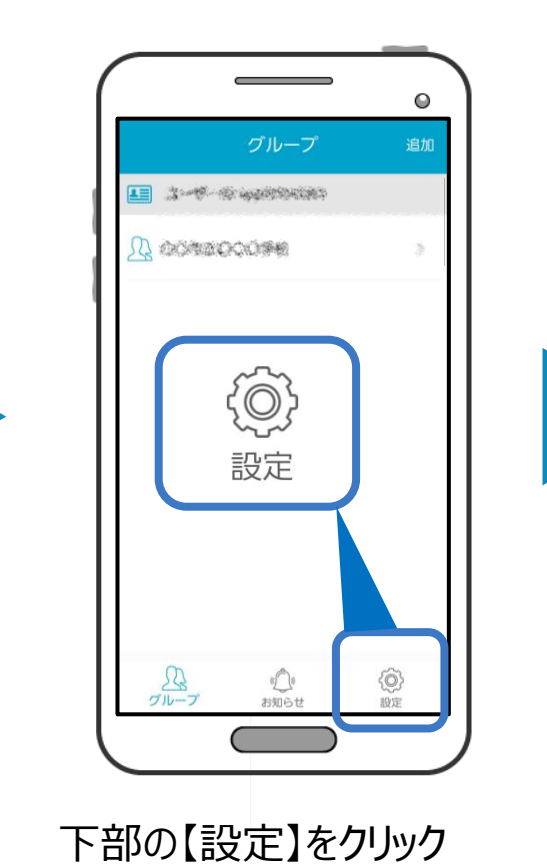

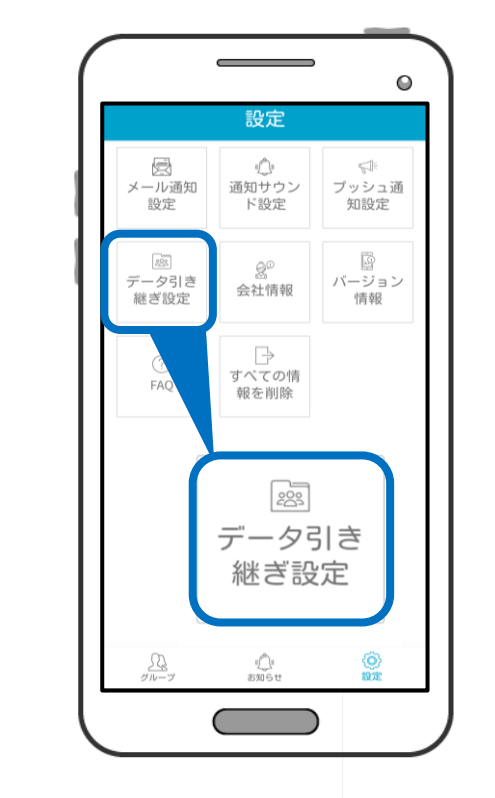

【データ引き継ぎ設定】をクリック

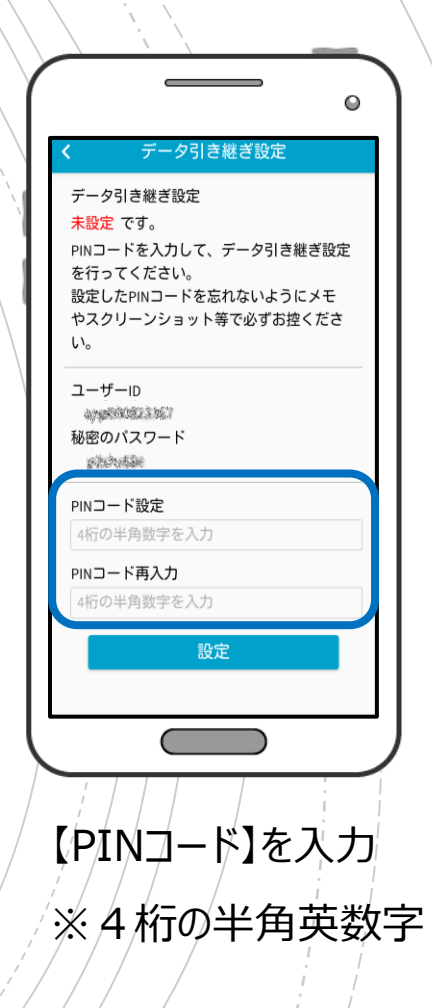

1・『旧携帯』で引き継ぎ設定を行う

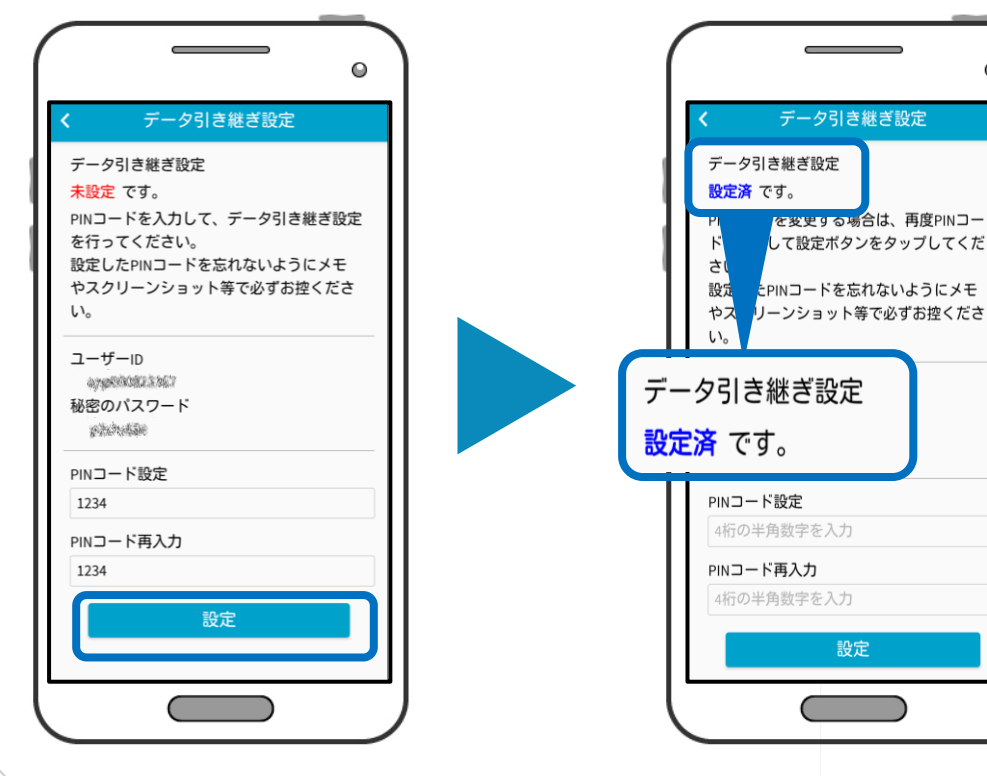

「PINコード」を入力後、 メモ または スクリーンショットで 内容を保存し、「設定」をクリック

データ引き継ぎ設定

を変更する場合は、再度PINコー

【設定済】に変わる

設定

## 『旧携帯』での設定は以上です 次は、『新携帯』での操作となります

2・『新携帯』で引き継ぎ設定を行う

※『新携帯』に、「あんしんメール」アプリをインストールをお願いいたします

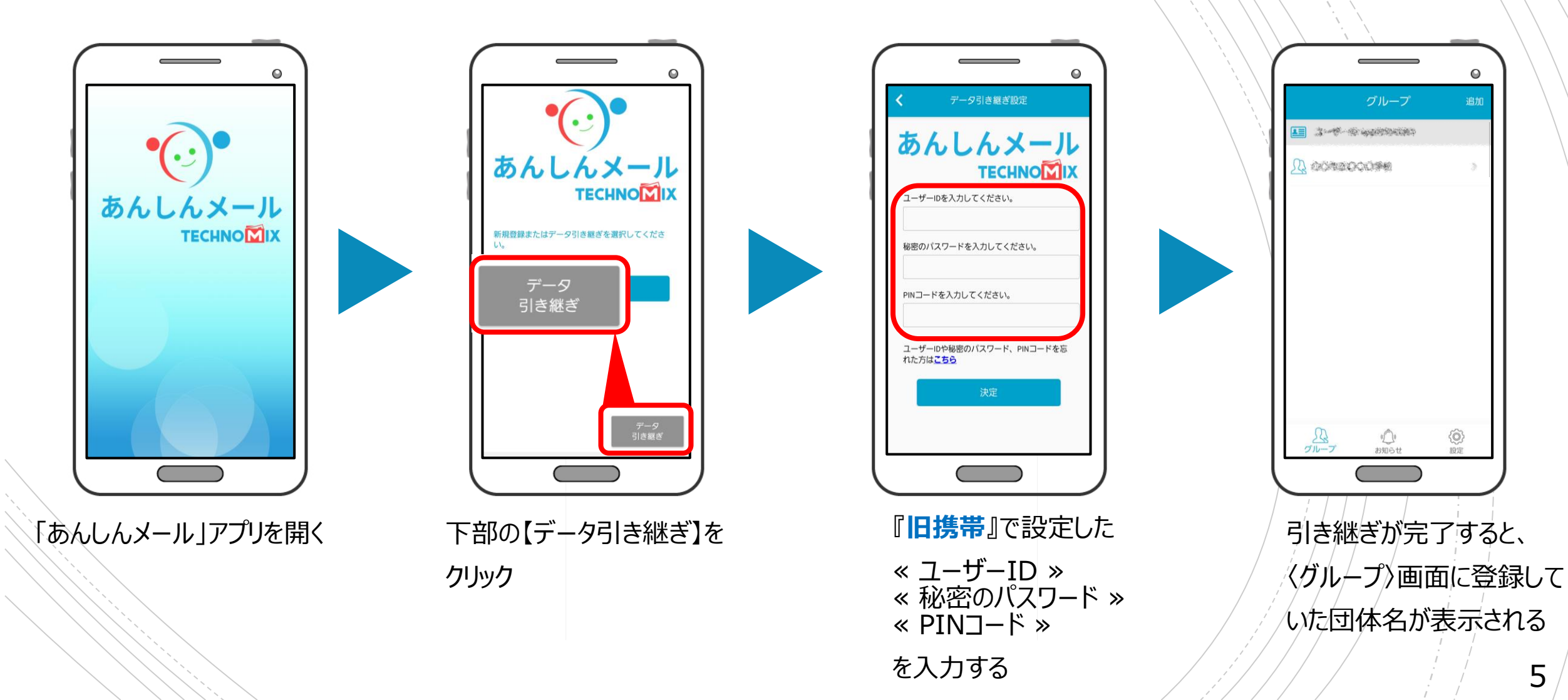

5